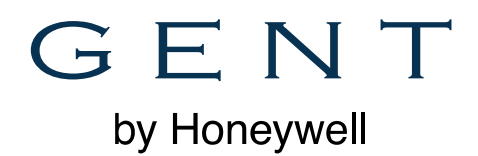

# Gent InfoPoint Download Instructions

## Step One

Download Gent InfoPoint from the App Store. Type in 'Gent InfoPoint' into the search.

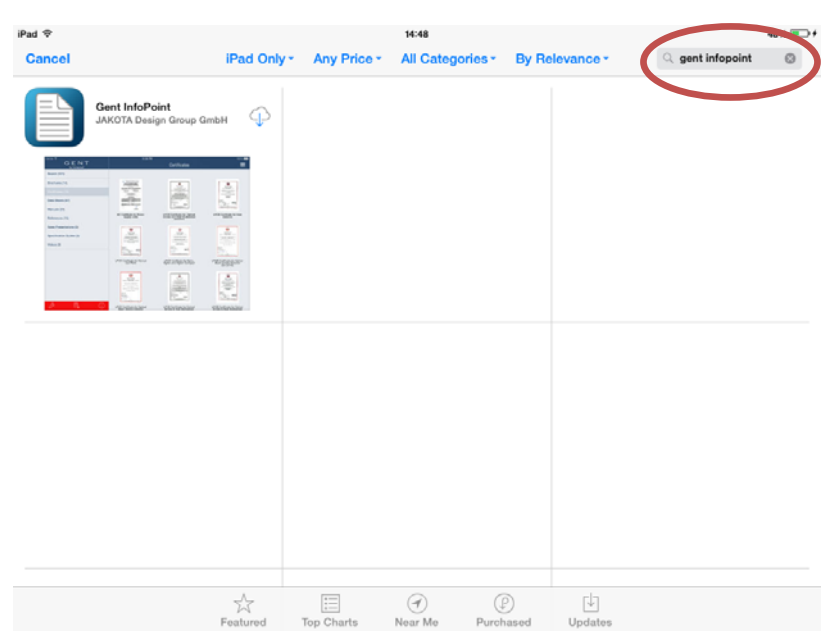

## Step 2

When the app has downloaded please open and select UK & Ireland. Click Done

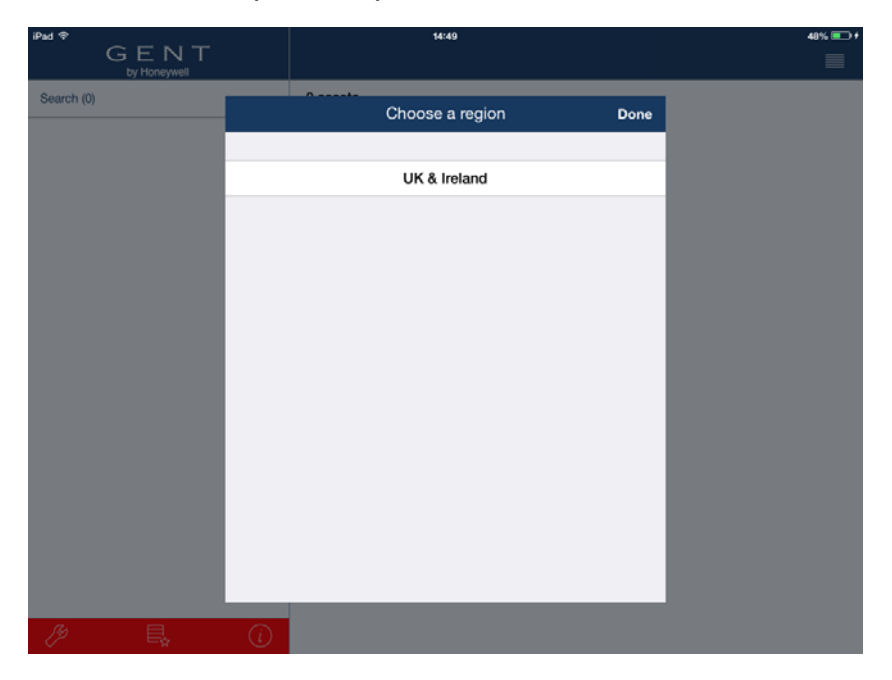

Gent By Honeywell 140 Waterside Road, Hamilton Industrial Park, Leicester, LE5 1TN. t 0116 246 2042 f 0116 246 2210 e gentenquiry@honeywell.com www.gent.co.uk

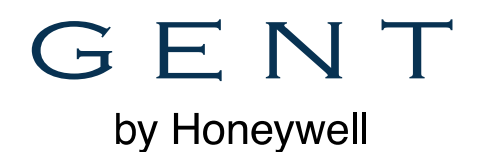

### Step 3

You'll be prompted to download files, ensure you have enough space on your device before clicking OK. Once all files are downloaded a window will appear saying 'Done'

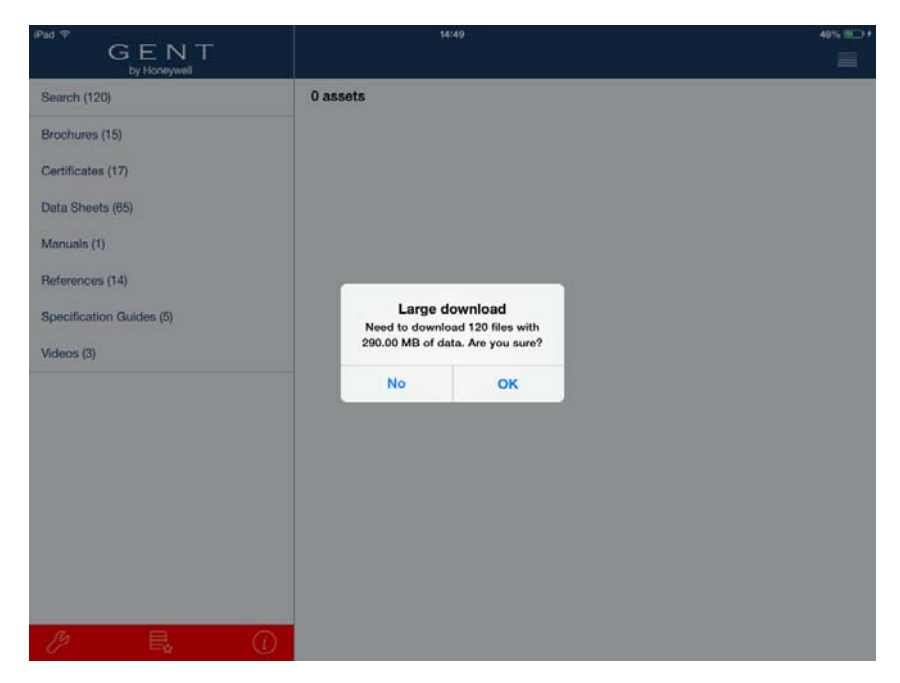

#### Step 4

If you are part of the Gent 24 Network register for a login by completing the form here.

### Step 5

Once you've received your username and password, go into settings

| Pad 축 <sup>3</sup>       |                      | 15:00      |                |                                            |
|--------------------------|----------------------|------------|----------------|--------------------------------------------|
| GENI<br>by Honeywell     |                      | 1          | Brochures      |                                            |
| Search (120)             |                      | Filter     | Done           |                                            |
|                          | Languages            |            |                | GENT                                       |
| Certificates (17)        | English              |            | ~              |                                            |
| Data Sheets (65)         | German               |            | -              |                                            |
| Manuals (1)              | Spanish              |            | -              |                                            |
| References (14)          | Asset Types          |            |                | Design and Installation Guide              |
| Specification Guides (5) | Brochures            |            | ~              | GENT                                       |
| Videos (3)               | Certificates         |            | ~              |                                            |
|                          | Data Sheets          |            | ~              |                                            |
|                          | Manuals              |            | -              | Tert speed 2007200<br>Sector Sector Sector |
|                          | References           |            | -              | Nano System Brochure                       |
|                          | Specification Guides |            | ~              |                                            |
|                          | Videos               |            | ~              |                                            |
|                          |                      |            | Login          |                                            |
|                          |                      |            |                | The second second                          |
|                          | (i) PLEXUS I         | Brochure P | LEXUS Overview | Panel Selector                             |

Gent By Honeywell 140 Waterside Road, Hamilton Industrial Park, Leicester, LE5 1TN. t 0116 246 2042 f 0116 246 2210 e gentenquiry@honeywell.com www.gent.co.uk

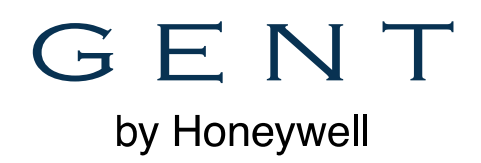

# Step 6

**Click Login** 

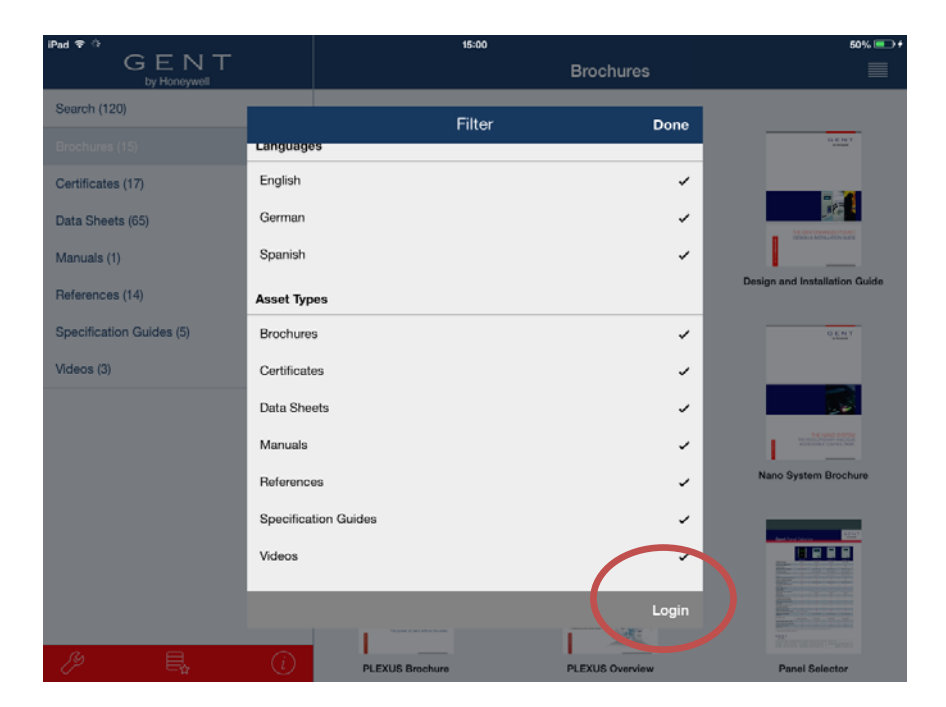

## Step 7

Enter you login details, when successful you will be asked to download more files, click OK.

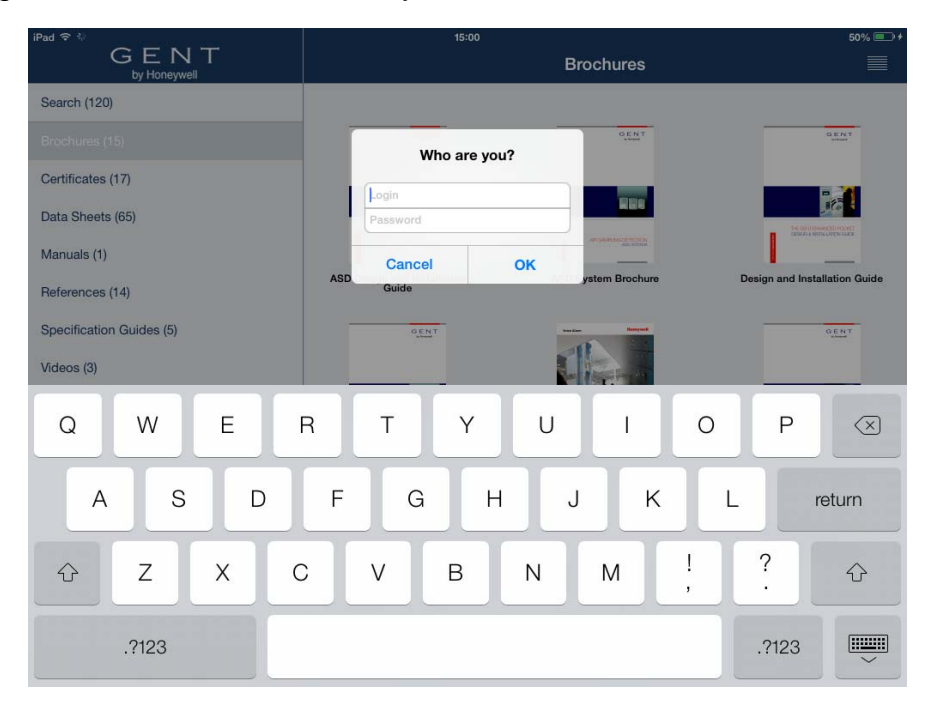

If you have any technical issues please contact Dina Mistry: <u>dina.mistry@honeywell.com</u> or call 0116 246 2066

Gent By Honeywell 140 Waterside Road, Hamilton Industrial Park, Leicester, LE5 1TN. t 0116 246 2042 f 0116 246 2210 e gentenquiry@honeywell.com www.gent.co.uk